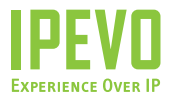

# **Quick Start Guide**

Portable Speakerphone for iChat

www.ipevo.com

### Table of Contents

| 1 | Introduction                                 |                                        | 3  |
|---|----------------------------------------------|----------------------------------------|----|
|   | 1.1                                          | TR-10 Speakerphone Overview            | 3  |
|   | 1.2                                          | Plug and Play TR-10 Buttons            | 4  |
|   | 1.3                                          | TR-10 Speakerphone Shortcuts for iChat | 4  |
|   | 1.4                                          | TR-10 Recording Buttons                | 5  |
| 2 | 2 Talking in iChat                           |                                        | 6  |
|   | 2.1                                          | Getting Set Up                         | 6  |
|   | 2.2                                          | The Basics                             | 6  |
|   | 2.3                                          | Recording an iChat Conversation        | 7  |
| 3 | Pod                                          | casting with GarageBand                | 8  |
| 4 | Tips, FAQs, and Customer Service             |                                        | 9  |
|   | 4.1                                          | Tips and FAQs                          | 9  |
|   | 4.2                                          | Customer Service                       | 9  |
| 5 | Warranty Information                         |                                        | 10 |
|   | 5.1                                          | Warranty Coverage Information          | 10 |
|   | 5.2                                          | What the Warranty Does Not Cover       | 10 |
|   | 5.3                                          | Limitation of Implied Warranties       | 10 |
| 6 | Product Specifications & System Requirements |                                        | 11 |
|   | 6.1                                          | Package Contents                       | 11 |
|   | 6.2                                          | Specifications                         | 11 |
|   | 6.3                                          | System Requirements                    | 11 |

#### Introduction 1

11

11

11 11 Congratulations on your new TR-10 Speakerphone for iChat! The TR-10 Speakerphone and its IPEVO Control Center will assist you with all your iChat needs: one-touch functions allow you to launch iChat, accept and decline calls, mute conversations and record them using the included freeRec program. You can also use the TR-10 Speakerphone as a plug-and-play speaker and handset to chat using your favorite internet phone (such as Yahoo Messenger, Skype, Xlite, etc.) or to podcast in GarageBand.

#### 1.1 TR-10 Speakerphone Overview

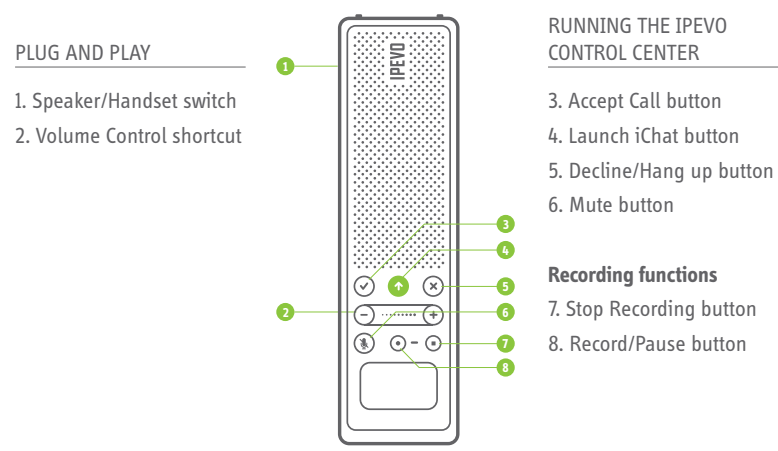

### 1.2 Plug and Play TR-10 Buttons

#### 1. Speaker/Headset switch

Toggle this switch to change from speaker to handset and back. If the green light is on, the TR-10 is in handset mode.

#### 2. Volume Control shortcut

Controls the Mac system volume.

#### 1.3 TR-10 Speakerphone Shortcuts for iChat

The TR-10 shortcut buttons for iChat are available when the IPEVO Control Center is running.

#### 3. Accept Call button

Accepts an incoming call.

#### 4.Launch iChat button

Press and hold this button to launch iChat.

#### 5. Decline/Hang up button

Declines an incoming call or hangs up at the end of a conversation.

#### 6. Mute button

Mutes a conversation in progress. Press again to unmute.

#### 1.4 TR-10 Recording Buttons

When running the IPEVO Control Center, your TR-10 Speakerphone gives you one touch recording capabilities using the included freeRec software.

#### 7. Stop Recording button

Ends a recording started in freeRec.

#### 8. Record/Pause button

Records an iChat conversation using the included freeRec software. Press the button during a recording to pause it, and press again to resume the recording.

**TIP:** These recording functions can also be used with Skype and other chatting software. For more information, watch the video tutorials at www.ipevo.com/mac

## 2 Talking in iChat

#### 2.1 Getting Set Up

The TR-10 Speakerphone offers plug-and-play speaker and mic for iChat. Set up and run the IPEVO Control Center to benefit from one-touch iChat shortcuts. Here's how: **Step 1.** Insert the installation CD or download the latest TR-10 Speakerphone driver for iChat from www.ipevo.com/mac.

**Step 2.** Double click on "IPEVO Apps for iChat Installer" to start the installation process. Follow the installation instructions.

Restarting your Mac after installation is recommended. You're ready to start chatting!

#### 2.2 The Basics

When the IPEVO Control Center for iChat is running, the TR-10 Speakerphone offers one-touch shortcuts for iChat.

#### 1. Launching iChat

Press 🕜 to launch iChat on your desktop.

#### 2. Accepting/Declining an incoming call

Press  $\bigcirc$  to accept, or  $\bigotimes$  to decline an incoming call.

#### 3. Muting a conversation

Press 🚯 to mute your current conversation in iChat. Press it again to unmute.

#### 4. Hanging up

At the end of an iChat conversation, press  $\bigotimes$  to hang up.

#### 2.3 Recording an iChat Conversation

Recording iChat conversations is simple and allows you to record your iChat conversations using the included freeRec software.

There is a one-time set up with iChat. Simply set up the "IPEVO with freeRec" options in your iChat preferences. Here's how:

- Select iChat Preferences Audio/Video
- Select IPEVO Microphone with freeRec as the Microphone, and IPEVO Speaker with freeRec as the Sound Output.

You're ready to start recording!

Press () to start recording the current conversation in iChat using freeRec. Press it again to pause, and once more to resume your recording.

**TIP:** For more information about freeRec, watch our video tutorials at www.ipevo.com/mac

### **3** Podcasting with GarageBand

The TR-10 Speakerphone is a plug-and-play solution you can use to podcast in GarageBand. Here's how:

Step 1. Launch GarageBand and create a new podcast episode.

**Step 2.** Plug the TR-10 Speakerphone into an open USB port. GarageBand should automatically detect the "TR-10" for both the input and output.

If GarageBand does not automatically detect the TR-10, go into **Preferences – Audio/ Midi** and select "TR-10" in both Audio input and Audio Output.

**NOTE:** The Mac System Preferences may set the TR-10 microphone to "0". Before starting your podcast, check that the TR-10 input is set to the desired level as shown below.

Go to your Mac's System Preferences - Sound. Click on the Input tab as seen below:

### 4 Tips, FAQs, and Customer Service

#### 4.1 Tips and FAQs

Trouble? Questions? Check out our video tutorials on the installation CD or go online for the latest tutorials and FAQs at www.ipevo.com/mac

#### 4.2 Customer Service

For help with bugs, FAQs, or other unresolved issues, email one of our friendly San Jose, CA customer service representatives at cs@ipevo.com or call our California office at 1 877 269 4738. We'll gladly assist you Monday – Friday, from 10:00am – 5:00pm PST. You can also leave us a voicemail and we'll call you back! If you believe your unit is defective, or you would you like an exchange within the warranty period, email our customer service representatives at cs@ipevo.com for details on how to obtain a Return Authorization Number.

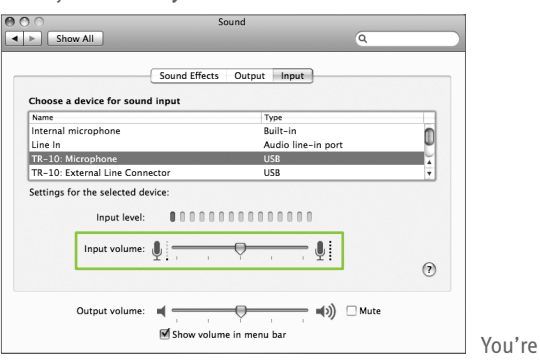

You're all set! Start podcasting!

#### Warranty Information 5

#### 5.1 Warranty Coverage Information

IPEVO products come with a one year parts and labor limited warranty from the date of purchase as described below. Note that shipping and handling fees are not covered by this warranty. This warranty is valid only for the first consumer purchaser in the country where the Product was originally purchased. IPEVO warrants its products to be free from defects in material and workmanship during the warranty period. If a product proves to be defective in material or workmanship during the warranty period. IPEVO will, at its sole option, repair or replace the product with a similar product. Replacement Product or parts may include remanufactured or refurbished parts or components. The replacement unit will be covered by the balance of the time remaining on the customer's original limited warranty. IPEVO provides no warranty for the third-party software included with the product or installed by the customer.

#### 5.2 What the Warranty Does Not Cover

IPEVO retains the right to refuse warranty repair or exchange for reasons such as but not limited to those listed below:

Any product on which the serial number has been defaced, modified or removed.

Damage, deterioration or malfunction resulting from:

- Accident, misuse, neglect, fire, water, lightning, or other acts of nature
- Unauthorized product modification, or failure to follow instructions supplied with the product, including use of the product with non authorized programs.
- Repair or attempted repair by anyone not authorized by IPEVO.
- Damage to or loss of any programs, data or removable storage media.
- Software or data loss occurring during repair or replacement.
- Any damage of the product due to shipment.
- Removal or installation of the product.
- Causes external to the product, such as electric power fluctuations or failure.
- Use of supplies or parts not meeting IPEVO's specifications.
- Normal wear and tear.
- Any other cause which does not relate to a product defect (unclear voice quality due to network and not hardware).

#### 5.3 Limitation of Implied Warranties

THERE ARE NO WARRANTIES, EXPRESS OR IMPLIED, WHICH EXTEND BEYOND THE DESCRIPTION CONTAINED HEREIN INCLUDING THE IMPLIED WARRANTY OF MERCHANTABILITY AND FITNESS FOR A PARTICULAR PURPOSE.

EXCLUSION OF DAMAGES

IPEVO'S LIABILITY IS LIMITED TO THE COST OF REPAIR OR REPLACEMENT OF THE PRODUCT, IPEVO SHALL NOT BE LIABLE FOR:

DAMAGE TO OTHER PROPERTY CAUSED BY ANY DEFECTS IN THE PRODUCT, DAMAGES BASED UPON INCONVENIENCE, LOSS OF USE OF THE PRODUCT, LOSS OF TIME, LOSS OF PROFITS, LOSS OF BUSINESS OP-PORTUNITY, LOSS OF GOODWILL, INTERFERENCE WITH BUSINESS RELATIONSHIPS, OR OTHER COMMERCIAL LOSS, EVEN IF ADVISED OF THE POSSIBILITY OF SUCH DAMAGES.

ANY OTHER DAMAGES, WHETHER INCIDENTAL, CONSEQUENTIAL OR OTHERWISE.

ANY CLAIM AGAINST THE CUSTOMER BY ANY OTHER PARTY.

#### EFFECT OF LOCAL LAW:

This warranty gives you specific legal rights, and you may also have other rights which vary from locality to locality. Some localities do not allow limitations on implied warranties and/or do not allow the exclusion of incidental or consequential damages, so the above limitations and exclusions may not apply to you.

#### **Product Specifications & System Requirements** 6

#### 6.1 Package Contents

- TR-10 Speakerphone for iChat
- TR-10 Manual (this manual)
- IPEVO Control Center CD

#### 6.2 Specifications

- Full integration with iChat
- Plug and Play options for GarageBand
- Size: 6x1.7x1.5 inches (LxWxH) / 151x43x37mm (LxWxH)
- Weight: 4.90oz/140g
- Recording format: AAC or WAV

#### 6.3 System Requirements

- Mac OSX v. 10.5 or higher
- G3 600MHz CPU or higher.
- 15.3 MB of hard disk space available
- iChat software v.4.02 or higher
- Broadband internet connection
- Available USB port on your computer
- CD-ROM drive

Further guestions? Comments? Contact IPEVO at Tel 1 877 269 4738 or email us at cs@ipevo.com Copyright © IPEVO Inc, 2008. All rights reserved.

http://www.ipevo.com

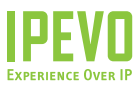

#### USA, CANADA

#### **IPEVO Inc.**

2860 Zanker Road, Suite 104, San Jose, CA 95134, USA Tel: 1-877-269-4738 Service mail: cs@ipevo.com http://www.ipevo.com

#### INTERNATIONAL

#### IPEVO corp

3F, No.53, Bo-ai Rd., Taipei 100, Taiwan Tel: +886-2-5550-8686 Service mail: service@ipevo.com http://www.ipevo.com.tw